## Digitare <u>https://imateria.awn.it/custom/imateria/</u> e cliccare su **Accesso Centralizzato ai Servizi**

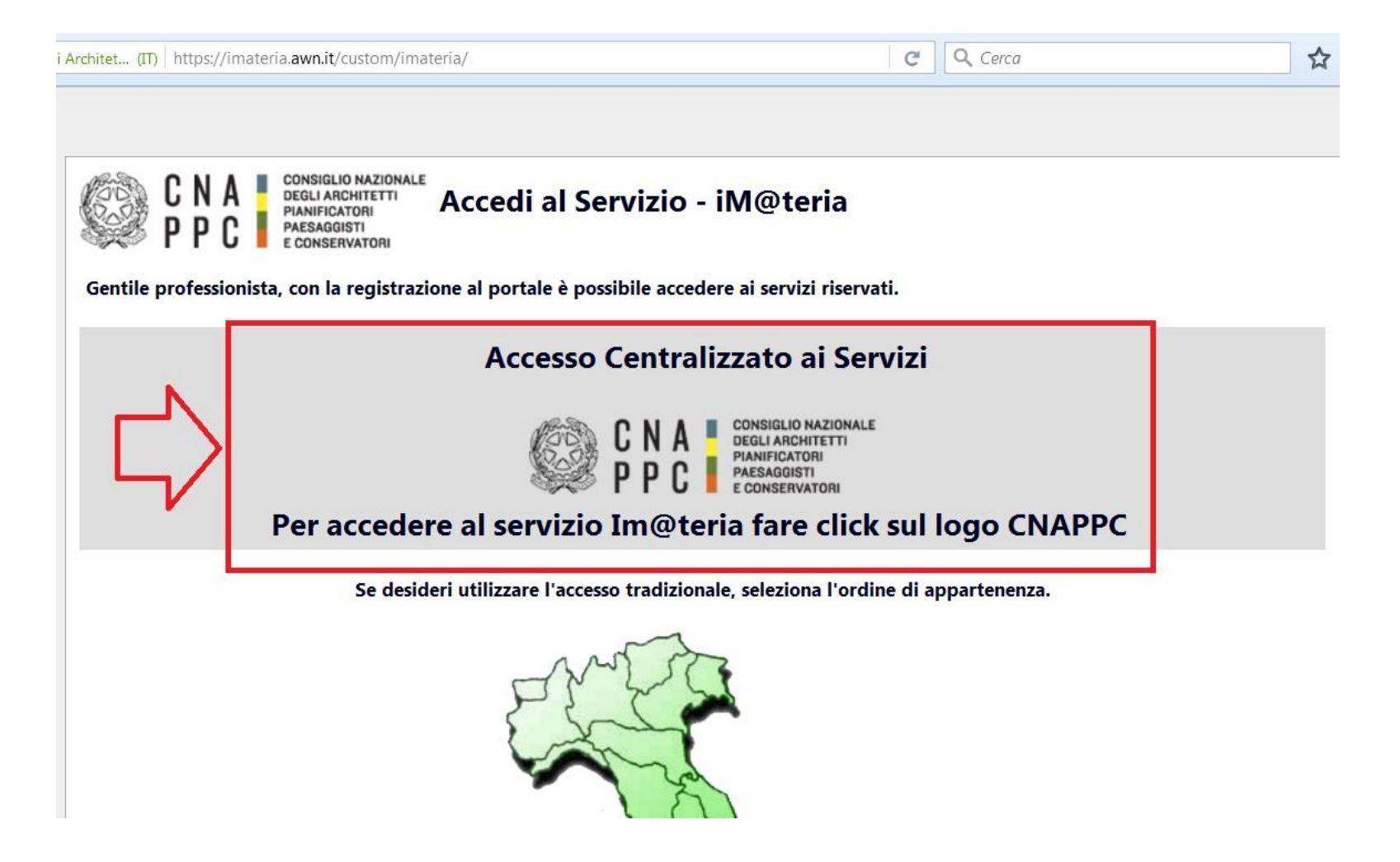

#### Inserire Username e Password

## (Nel caso non lo aveste ancora fatto cliccare su *Richiesta delle nuove credenziali*)

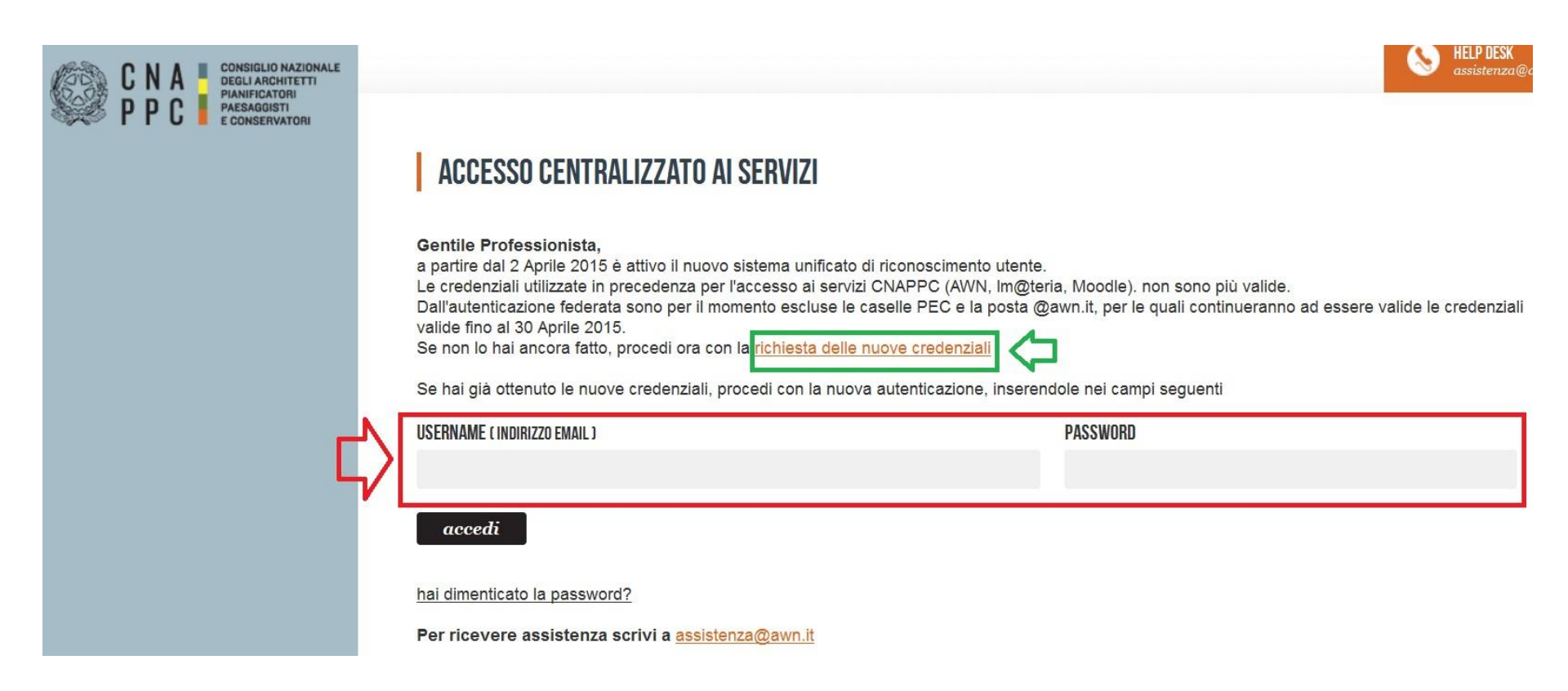

#### Cliccare sul bottone *Formazione*

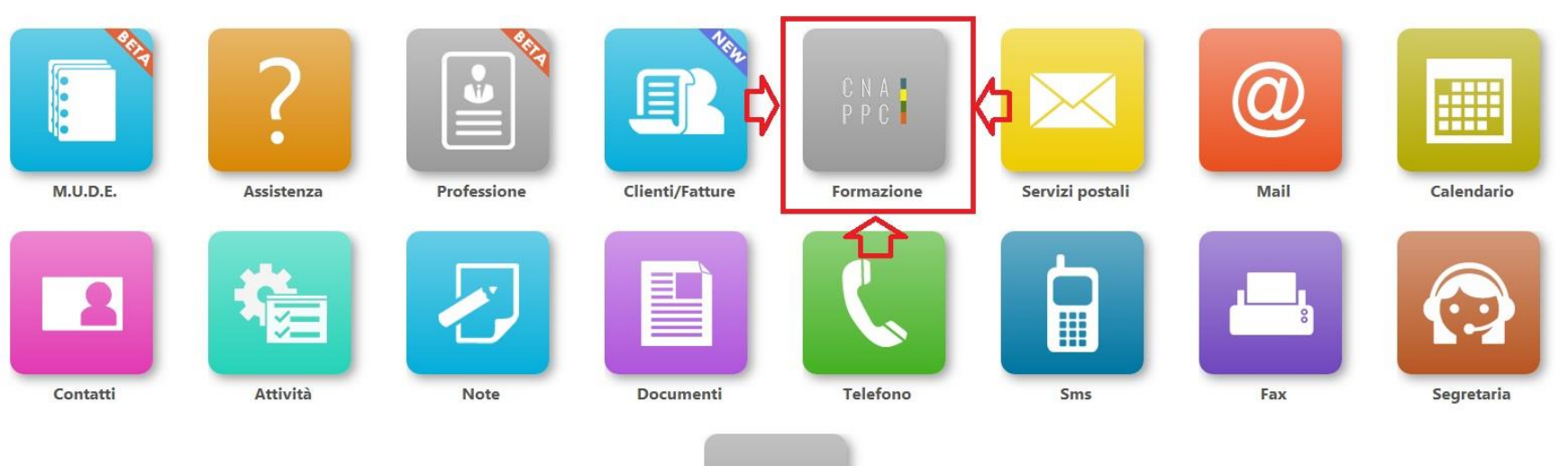

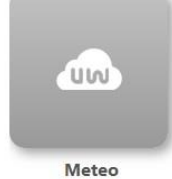

#### Cliccare su *Le mie certificazioni*

| Formazione continua                                                                                                    |                                                                                                    | Home M.U.D.E. Assis                                                                 |
|----------------------------------------------------------------------------------------------------|----------------------------------------------------------------------------------------------------|-------------------------------------------------------------------------------------|
| <ul> <li>Periodo di formazione dal 01/01/201</li> <li>Ricerca Annulla ricerca Stampa situazione formativa Ricerca</li> <li>Corsi disponibili 1 miei cors</li> <li>Le mie certificazioni</li> <li>Ordine Provinciale -</li> <li>Pagine: </li> </ul> | .4 al 31/12/2016<br>.tenza                                                                                              | <ul> <li>→</li> <li>→ Categor</li> </ul>                                            |
| 1 - Architettura, paesaggio-design-techologia<br>Titolo:<br>"LA VIA DEGLI ARCHITETTI"<br>Codice:<br>CNA023112016174646T03CFP00500                                                                                                    | Tipologia:<br>3 - Seminari, Convegni, Giornate dferenze, Visite, Workshop<br>et Similia;<br>Erogazione:<br>1 - Frontale | Ordine/Ente:<br>CONSIGLIO NAZIONALI<br>Sede:<br>ARKEDA - Napoli Mostri<br>Accademia |
| 2 - Gestione della professione                                                                                                    |                                                                                                    |                                                                                     |
| Titolo:<br>Le Politiche di Coesione e la Programmazione Europea 2014/2020 "Ruoli e<br>opportunità per i professionisti"<br>Codice:<br>CNA025112016095115T03CFP00400                                                                                | Tipologia:<br>3 - Seminari, Convegni, Giornate dferenze, Visite, Workshop<br>et Similia;<br>Erogazione:<br>1 - Frontale | Ordine/Ente:<br>CONSIGLIO NAZIONALE<br>Sede:<br>Sede del CNAPPC in Via              |

#### E successivamente su *Nuova istanza*

| Gestione accredita        | mento                                      |                                       |                    |
|---------------------------|--------------------------------------------|---------------------------------------|--------------------|
|                           |                                            |                                       |                    |
| $\odot$                   | Periodo di formazione d                    | dal 01/01/2014 al 31/12/2016          |                    |
| 🗎 Nuova istanza           | Stampa situazione formativa 🛛 🏟 FAQ/Ass    | istenza                               |                    |
| 🕗 Corsi disponibili 刀 I i | miei corsi 🕖 Le mie certificazioni         |                                       |                    |
| Tutte le tipologie        | 🖹 Richiesta crediti con autocertificazione | 🖹 Richiesta esonero obbligo formativo | Inizio obbligo for |
|                           | Oggetto                                    |                                       | Tipolog            |

#### Come oggetto selezionare *Richiesta crediti con autocertificazione*

| -                      |                                                                                                    | Dati generali |
|------------------------|----------------------------------------------------------------------------------------------------|---------------|
| * Oggetto:             | - Seleziona                                                                                                    |               |
| * Tipologia:           | - Seleziona                                                                                                    |               |
| * Anno di riferimento: | Richiesta crediti con autocertificazione<br>Richiesta esonero obbligo formativo<br>Inizio obbligo formativo<br>Fine obbligo formativo |               |
|                        |                                                                                                    | Annotazioni   |
| Note del richiedente:  |                                                                                                    |               |
|                        |                                                                                                    |               |
|                        |                                                                                                    |               |
| Data invio:            |                                                                                                    |               |

## Come tipologia selezionare Formazione erogata da Enti Pubblici ai propri dipendenti

|                            |                                                                                                    | Dati generali           |
|----------------------------|----------------------------------------------------------------------------------------------------|-------------------------|
| * Oggetto:                 | Richiesta crediti con autocertificazione                                                                                                    |                         |
| * Tipologia:               |                                                                                                    |                         |
| * Data di rifer            | imento:                                                                                                    | ן ו                     |
| * Titolo:<br>* Organizzato | <ul> <li>Corsi abilitanti ed aggiornamenti relativi a sicurezza, VVF, acustica, RSPP<br/>Master universitario, assegni o dottorato di ricerca, scuole di specializzazione, laurea specialistica, II laurea<br/>Mostre, fiere ed altri eventi assimilabili<br/>Monografie, articoli e saggi, pubblicazione di progetti<br/>Attività di volontariato di protezione civile in caso di calamità</li> <li>Formazione erogata da Enti Pubblici ai propri dipendenti<br/>Corso abilitante 80 ore certificazione energetica<br/>Corso abilitante insegnamento per discipline affini all'architettura<br/>Biennale di Venezia</li> </ul> | da questi accreditati   |
|                            | Non saranno confermate le autocertificazioni relative a crediti derivanti da attività organizza                                                                                                    | te daali <b>Ordini.</b> |
|                            | Questi saranno registrati esclusivamente dagli Ordini organizzatori dell'evento.                                                                                                    |                         |

## Compilare i campi con \* e flaggare la casella *SONO CONSAPEVOLE CHE*

| Inserimento istanza:                                                                                                    |                                                                                                    | (                           |
|----------------------------------------------------------------------------------------------------|----------------------------------------------------------------------------------------------------|-----------------------------|
| * Oggetto:<br>* Tipologia:<br>* Data di riferimento:<br>* Titolo:<br>* Organizzatore:<br>Codice:                                                                    | Richiesta crediti con autocertificazione         Formazione erogata da Enti Pubblici ai propri dipendenti         Questa data determina in che periodo verranno attribuiti i crediti formativi riconosciuti.         Questa data determina in che periodo verranno attribuiti i crediti formativi riconosciuti.         Image: Construct of the periodo oppure l'ISBN/ISSN della pubblicazione.                            |                             |
| CFP dichiarati:<br>Solitamente viene riconosciuto 1<br>CFP per ogni ora di corso. Sarà poi<br>compito del Consiglio validare o<br>modificare i CFP da voi indicati. | 1       Verifica con le linee guida         Autocertificazione dipendenti pubblici: <ul> <li>Valida per progetti di formazione predisposti dai propri datori di lavoro, conformemente a quanto stabilito dal Regolamento e dalle Linee Guida, ad eccezione di quelli organizzati dagli Enti che hanno stipulato accordi/protocolli con il CNAPPC:              <ul> <li>ANAS</li> <li>ANTEL</li> <li> </li></ul></li></ul> | Crediti formativi           |
| Note del richiedente:<br>Data invio:                                                                                                    | A                                                                                                    | Annotazioni                 |
|                                                                                                    | sono consapevole che                                                                                                    | Responsabilità e<br>Privacy |

#### Scorrere la pagine verso il basso e cliccare quindi su *Salva*

| Data invio: |                                                                                                    |                                                                                         |
|-------------|----------------------------------------------------------------------------------------------------|-----------------------------------------------------------------------------------------|
|             | SONO CONSAPEVOLE CHE                                                                                                    | Responsabilità e<br>Privacy                                                             |
|             | tutte le informazioni dichiarate sono soggette alla normativa vigente relativa alle <b>sanzioni</b><br>dichiarazioni mendaci, di formazione o uso di atti falsi, richiamate dagli art.75 e 76 del D.F<br>materia di Documentazione Amministrativa.<br><b>AUTORIZZO INOLTRE</b><br>ai sensi dell'art.13 del D.Lgs 30/06/2003 n.196 al trattamento dei dati personali solo per la<br>richiesti ed autorizzo altresí la trasmissione degli stessi all'Ordine di appartenenza. | <b>i penali</b> , nel caso di<br>P.R. 28/12/2000 n.445 in<br>o scopo per cui sono stati |
|             |                                                                                                    | Allegati                                                                                |
|             |                                                                                                    |                                                                                         |
|             | Documentazione a supporto della dichiarazione 🖉                                                                                                    |                                                                                         |
|             | Documentazione a supporto della dichiarazione                                                                                                    |                                                                                         |
|             |                                                                                                    | Allegati                                                                                |

# Allegare l'attestato e/o un file che attesti la partecipazione all'evento

#### SONO CONSAPEVOLE CHE

Respons Priv

tutte le informazioni dichiarate sono soggette alla normativa vigente relativa alle **sanzioni penali**, nel cu dichiarazioni mendaci, di formazione o uso di atti falsi, richiamate dagli art.75 e 76 del D.P.R. 28/12/20U materia di Documentazione Amministrativa.

#### AUTORIZZO INOLTRE

ai sensi dell'art.13 del D.Lgs 30/06/2003 n.196 al trattamento dei dati personali solo per lo scopo per curchiesti ed autorizzo altresí la trasmissione degli stessi all'Ordine di appartenenza.

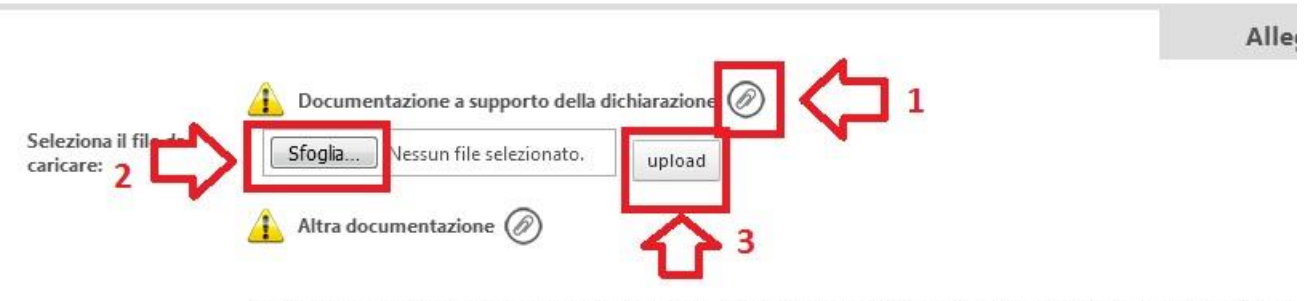

L'allegato **obbligatorio** deve consistere in una dichiarazione ufficiale firmata che attesti la motivazione c richiesta in oggetto.

I campi contrassegnati da \* sono obbligatori.

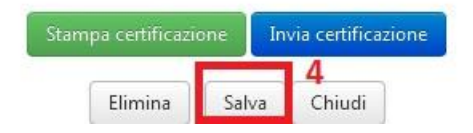

## Cliccare quindi su Invia certificazione

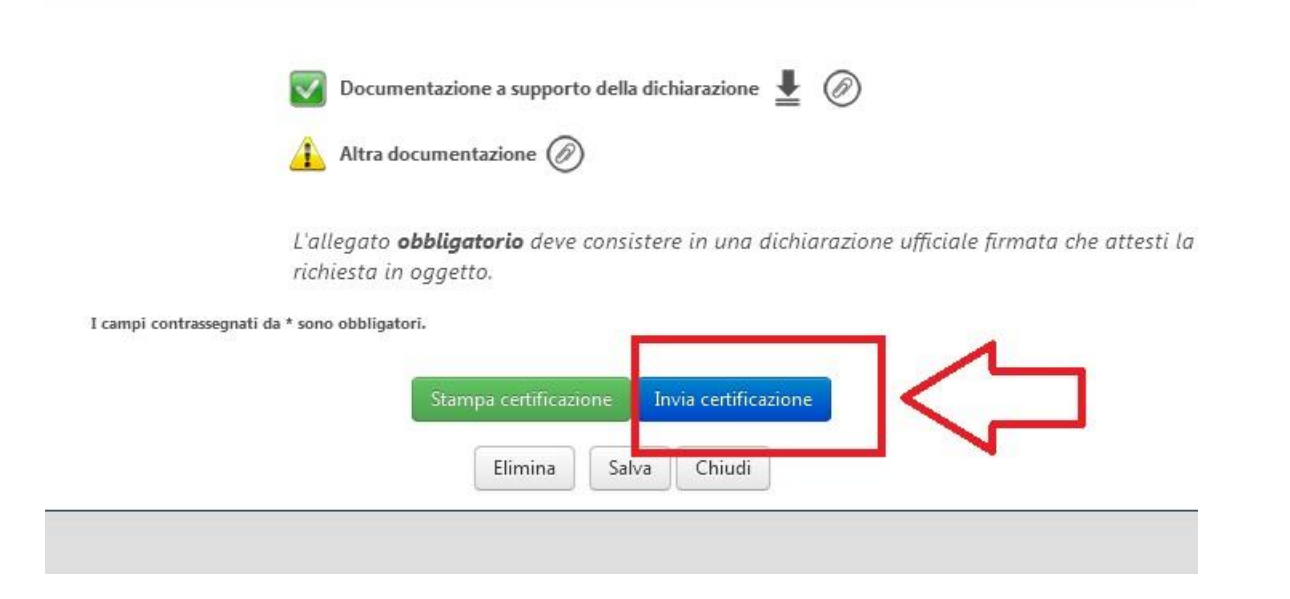

N.B. Le richieste pervenute saranno valutate dal Consiglio [2 sedute consigliari al mese] che deciderà se confermare, aumentare o decurtare i CFP da voi richiesti.

Occorre quindi pazientare ed attendere che le istanze vengano visionate dal Consiglio.